# FAQ126:利用 WP-8847連接控制 ET-7018Z 與 ET-7044D,並使用 InduSoft 或 VS2008 C# .NET 以及 VB .NET 來當 HMI

## raven@icpdas.com

本範例在 WP-8847上利用網路線串聯 ET-7018Z 以及 ET -7044D,透過 Modbus TCP 通訊 連線作出溫度量測以及 D/O 的輸出的顯示,本範例的 HMI 部分有3種不同的程式內容,

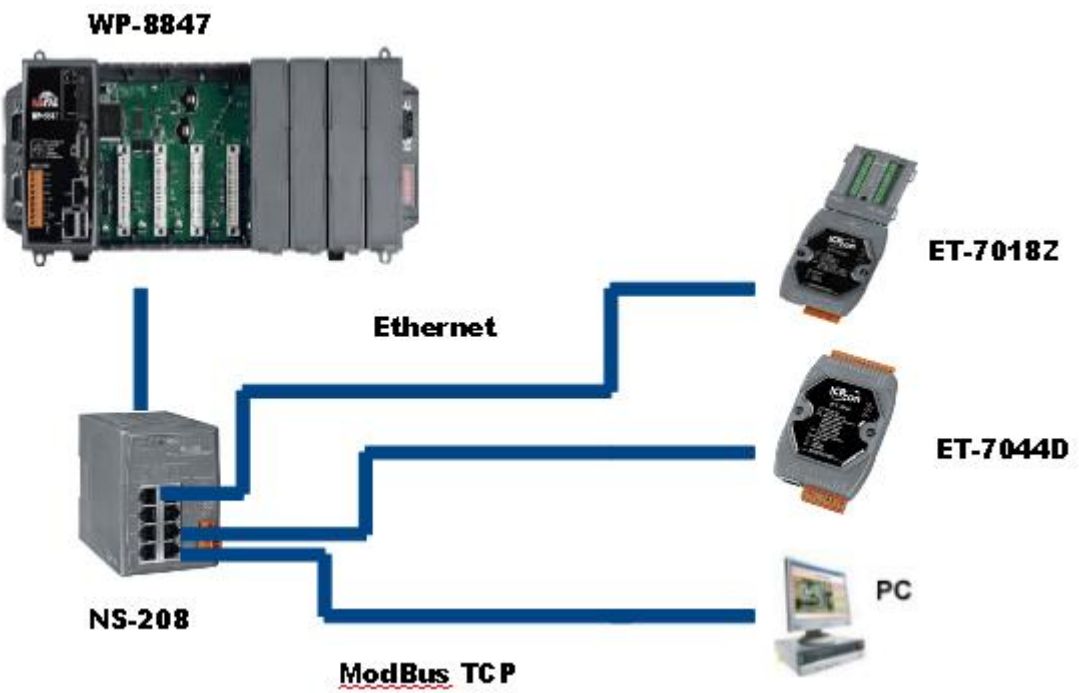

分別為 InduSoft 和 visual studio 2008 的 C#以及 vb .net。本範例架構如下:

### ET-7000相關系列的產品請參考:

網址: http://www.icpdas.com/products/Remote\_IO/et-7000/et-7000\_selection\_guides.htm

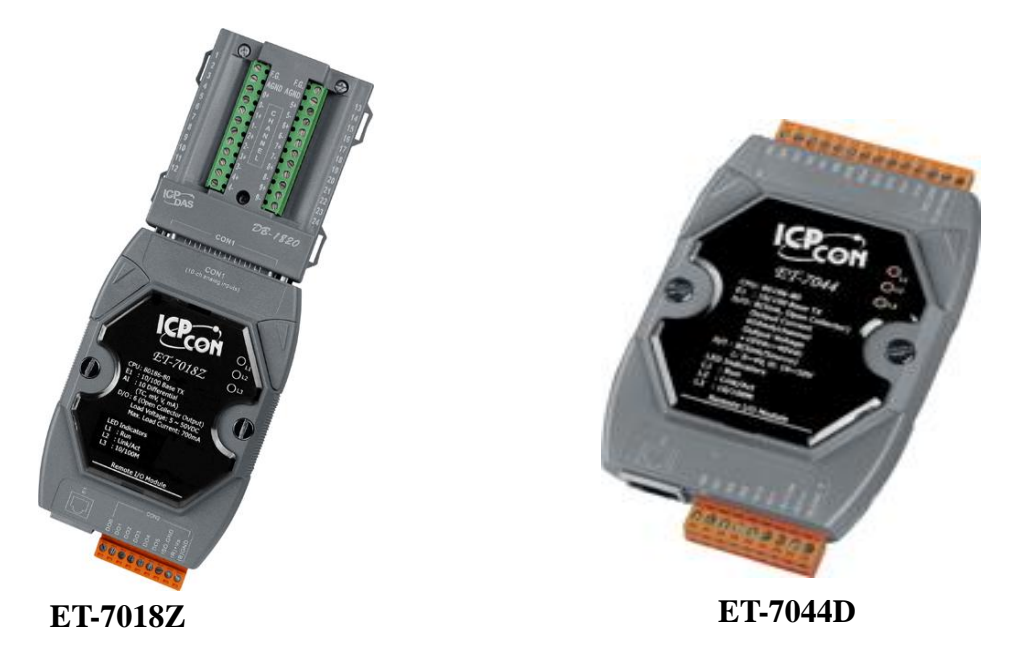

# 參考資料

關於連接以及設定 ET-7000 series 的方式請到以下網頁中查詢。

網址: http://www.icpdas.com/products/Remote\_IO/et-7000/et7k\_manual\_software.htm

下載 MiniOS7 Utility 請至以下網頁點選 MiniOS7 Utility

網址: http://www.icpdas.com/products/Remote\_IO/et-7000/et7k\_manual\_software.htm

如需了解更多關於 WP-8xx7相關系列的產品說明,可到以下網站查詢相關說明

網址: http://www.icpdas.com/products/PAC/i-8000/getting\_started\_manual.htm

若對於 ISaGRAF 操作需要更多詳細的說明請參閱 ISaGRAF 使用手册。

網址: http://www.icpdas.com/products/PAC/i-8000/getting\_started\_manual.htm

有關 ISaGRAF PAC 連接 Modbus 裝置的說明請參考 ISaGRAF 進階手冊第8章

網址: http://www.icpdas.com/products/PAC/i-8000/getting\_started\_manual.htm

有關 ISaGRAF 專案連接 MoBusTCP 的說明請參考。

網址:官方網站→FAQ→software→ISaGRAF Ver.3→FAQ113

Indu Soft 專案基本的操作與說明可以參考以下網址的 Indu Soft 連結。網址:

http://www.icpdas.com/products/Remote\_IO/et-7000/et7k\_manual\_software.htm

有關 VS2008專案開發的相關文件可以參照以下 WP-8xx7快速上手手冊的第6章以及第 10章。

網址:http://www.icpdas.com/products/PAC/i-8000/getting\_started\_manual.htm 本範例程式放置於:

www.icpdas.com  $\rightarrow$  FAQ  $\rightarrow$  Software  $\rightarrow$  ISaGRAF Ver.3(Chinese)  $\rightarrow$  126

# 1.1:設定 ET-7000

透過 PC 上安裝 MiniOS7 Utility 來設定 ET-7000系列的 IP,之後可以利用 IE 瀏覽器設定 I/O Module 的輸出入範圍或是值。

| 🚵 MiniOS7 Utility Verion 3.2.1 |                                                   |              |         |                  |                    |
|--------------------------------|---------------------------------------------------|--------------|---------|------------------|--------------------|
| 🔯 File                         | 🕨 Connection 🚽                                    | 🔈 Command    | 🗲 Confi | guration 📑 Tools | 🧼 Help 🔻           |
| Look jn:                       | <u>N</u> ew connection<br><u>L</u> ast Connection | F2<br>Alt+F2 | ~       | 3 🤌 📂            |                    |
| Name                           | Disconnect                                        | Ctrl+F2      | Size Ty | ре               | Modified           |
| 🚞 bin                          | Search                                            | F12          | File    | e Folder         | 2010/5/26 上午 11:49 |
| 📄 FIBMŇ                        | WARE                                              |              | File    | e Folder         | 2010/5/26 上午 11:49 |
| 🗀 OS_IM                        | AGE                                               |              | File    | e Folder         | 2010/5/26 上午 11:49 |
| 🗖 7188e                        | eu.F4                                             |              | 1KB F4  | File             | 2008/4/16下午 11:55  |
| 👸 iopdas                       | 3                                                 |              | 1KB 網   | 際網路捷徑            | 2010/5/26 上午 11:49 |
| [ 👏 load23                     | 32.dll                                            | 8            | 8KB 應り  | 用程式擴充            | 2007/1/31 下午 12:52 |
| 🛛 💕 MiniOS                     | S7_Utility                                        | 1,01         | 5KB 已約  | 编譯的 HTML Hel     | 2009/10/15上午 09:   |
| 🚵 MiniO 🖄                      | S7_Utility                                        | 2,25         | 6KB 應息  | 用程式              | 2009/11/9下午 02:18  |
| 🛛 🥘 MiniO                      | S7_Utility                                        |              | 1KB 組   | 態設定値             | 2010/6/2下午 01:29   |
| 🔊 uart.dl                      | I                                                 | 5            | 6KB 應。  | 用程式擴充            | 2006/12/8上午 10:07  |
| 🛛 🖬 uninsC                     | )00                                               | 1            | OKB DA  | T File           | 2010/5/26 上午 11:49 |
| 🐻 unins0                       | 000                                               | 67           | 9KB 應加  | 用程式              | 2010/5/26 上午 11:49 |

- 1. 在主視窗底下,左上方 Connection 旁的小箭頭選取 Search。
- 2. 在 Search 視窗底下我們可以找到有使用 Ethernet 連線的硬體。選一硬體點選 IP Setting 設定

| 🖄 MiniOS7 Scan                                         | 🚵 IP Setting 📃 🗖 🔀   |
|--------------------------------------------------------|----------------------|
| 🙈 💪 눭 🏊 🍊                                              | Recommend Settings   |
| Search Options Connect Clear IP setting                | IP: 192.168.1.163    |
| Type     IP/Port       TCP BroadCast     192.168.1.163 | Mask: 255.255.255.0  |
| TCP BroadCast 192.168.1.161                            | Gateway: 192.168.0.1 |
|                                                        | Alias:               |
|                                                        | DHCP                 |
|                                                        | Disable              |
|                                                        |                      |
|                                                        | Set Cancel           |

IP  $\,^{\circ}$ 

3. 設定完 IP 之後在 IE 瀏覽器上鍵入 ET-7018Z 所設定的 IP 使用 Http 連線(ex: http://192.168.1.161/),帳號密碼皆為 Admin,並在 configuration 底下的 I/O module 設定 將 Modbus Settings(AI Basic Setting)的 CH0~9設定為 T/C K Type 選項。ET-7044D 只需 在 MiniOS7 Utility 設定 IP 即可。

| ICP DAS               | _              | Arrenter and a second            | FIL            |
|-----------------------|----------------|----------------------------------|----------------|
| http://www.icpdas.com | _              |                                  | -              |
| 🔁 Main Menu           |                | Submit                           |                |
| Configuration         | Modbus Setting | gs (Al Basic Setting)            |                |
| Network Settings      |                | Range (40427)                    | Enable (00595) |
| Basic Settings        | Ch0            | [0F] T/C K-type, -270°C ~ 1372°C | OFF O ON O     |
| Authentication        | Ch1            | [0F] T/C K-type, -270°C ~ 1372°C | OFF O ON O     |
| 🖓 🔄 Web HMI           | Ch2            | [0F] T/C K-type, -270°C ~ 1372°C | OFF O ON O     |
| 🗀 Web HMI             | Ch3            | [0F] T/C K-type, -270°C ~ 1372°C | OFF O ON O     |
| Web Edit              | Ch4            | [0F] T/C K-type, -270°C ~ 1372°C | OFF O ON O     |
| Pair Connection       | Ch5            | [0F] T/C K-type, -270°C ~ 1372°C | OFF O ON O     |
|                       | Ch6            | [0F] T/C K-type, -270°C ~ 1372°C | OFF O ON O     |
|                       | Ch7            | [0F] T/C K-type, -270°C ~ 1372°C | OFF O ON O     |
|                       | Ch8            | [0F] T/C K-type, -270°C ~ 1372°C | OFF O ØN O     |
|                       | Ch9            | [0F] T/C K-type, -270°C ~ 1372°C | OFF O ON O     |

| Web HMI Web HMI Web Edit Reir Connection | DI6 6<br>DI7 7        | OFF U    |               |
|------------------------------------------|-----------------------|----------|---------------|
| More Information                         | No<br>DOD             | Register | Status/Action |
|                                          | D01                   | 1        | OFF           |
|                                          | DO2                   | 2        | OFF           |
|                                          | DO3                   | 3        | OFF           |
|                                          | DO4                   | 4        | OFF           |
|                                          | DO5                   | 5        | OFF           |
|                                          | DO6                   | 6        | OFF           |
|                                          | D07                   | 7        | OFF           |
|                                          |                       |          |               |
|                                          | Communication Status: | Good.    |               |
|                                          | MainPage 💙 Go         |          |               |

#### ET-7044D WebHMI 畫面

### 1.2.1:開啟 ISaGRAF 專案

請依照以下步驟將專案檔 faq126b.pia 載入 ISaGRAF 中

1. 開啟 ISaGRAF 主程式,並在專案資料夾中選取 Tool→Archive→Projects

| 🔯 ISaGRAF - Project Management                                                            |                                            |                     |  |  |  |  |  |
|-------------------------------------------------------------------------------------------|--------------------------------------------|---------------------|--|--|--|--|--|
| <u>File E</u> dit <u>P</u> roject                                                         | <u>T</u> ools <u>O</u> ptions <u>H</u> elp |                     |  |  |  |  |  |
|                                                                                           | <u>A</u> rchive                            | <u>P</u> rojects    |  |  |  |  |  |
| 💷 creation                                                                                | <u>L</u> ibraries                          | <u>C</u> ommon data |  |  |  |  |  |
| 📺 faq126a<br>💷 faq126b                                                                    | Import IL program                          |                     |  |  |  |  |  |
| wpdmo126       wpdmo106     FAQ106:Record the frequency of input with wp-8xx7 and i-8084w |                                            |                     |  |  |  |  |  |

2. 在 Archive 視窗下,點選 Browse 選取欲使用的 faq126b.pia 檔所在資料夾。選取要

| Workbench                                                | Archive           |                 |
|----------------------------------------------------------|-------------------|-----------------|
| creation<br>faq126a                                      | faq126b           | Back <u>u</u> p |
| faq126b<br>wpdmo106                                      |                   | <u>R</u> estore |
|                                                          |                   | <u>C</u> lose   |
|                                                          |                   | <u>H</u> elp    |
| _ Archive location                                       |                   | Compress        |
| C:\ISAWIN\FAQ126                                         |                   | Browse          |
|                                                          |                   |                 |
| 🎇 ISaGRAF - Proj                                         | ect Management    |                 |
| The Table Designed T                                     | ools Options Help | I               |
| <u>Fue Ean roject I</u>                                  |                   |                 |
|                                                          | 1 🔟 🖀 🕇 🗘         | l 🖷 🎦 faq126    |
| File Lat Project 1<br>E E C E C<br>m creation<br>faq126b |                   | , 🏭 🎦 faq126    |
| File Lat Project 1                                       |                   | , 🌐 🎦 faq126    |
| File Lat Project 1                                       |                   | , 🏭 🎦 faq126    |

轉換的專案檔,之後按下 Restore 鍵即可看到專案程式在您的專案資料夾中。

### 1.2.2: ISaGRAF 程式說明

本範例主要使用 ISaGRAF 的階梯圖程式來針對 ET-7018Z 和 ET-7044寫出讀和寫的 function block, ET-7044D 的 Digital output 有兩種操作方式, 一是手動控制啟動/關閉, 二是自動控制以跑馬燈的形式展現。

**專案架構**:專案程式分成3個區段,st1程式是調整 ISaGRAF 在 WP-8xx7主機上調整運行速度的模式,m\_7xbsa 是對 ET-7018Z 與 ET-7044D 作讀和寫的動作。

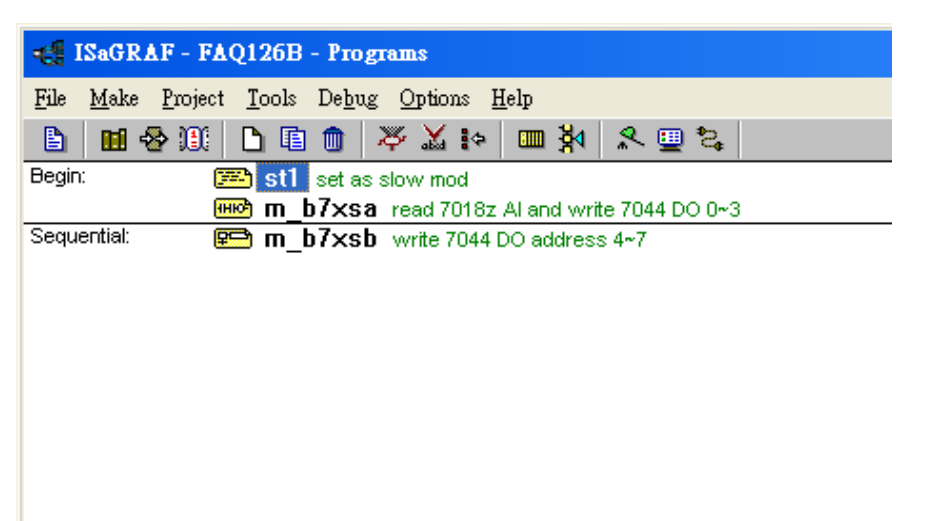

#### 專案變數定義:

| Name             | Туре     | Attribute | description                            |
|------------------|----------|-----------|----------------------------------------|
| ok,ok2           | Boolean  | Internel  | 判斷程式是否正確執行                             |
| DO00~DO07        | Boolean  | Internel  | 設定7044DO 裝置的控制 Network Address 為11~18。 |
| tmp              | Boolean  | Internel  | 判斷 stl程式的 PLC mode 是否有開啟。              |
| init             | Boolean  | Internel  | 讓 stl程式只執行一次。                          |
| Temper0~9        | Integers | Internel  | 7018z 的溫度值,Network Address 為1~9        |
| MBus_Net_ID1_TCP | Integers | Input     | 7018z的Net_id,用於設定I/O connection的部分     |
| MBus_Net_ID2_TCP | Integers | Input     | 7044的 Net_id,用於設定 I/O connection 的部分   |
| connect_state1   | Integers | Input     | 7018Z的連線狀態                             |
| connect_state2   | Integers | Input     | 7044的連線狀態                              |
| timer            | Timer    | Internel  | 7044DO 自動控制 siwtch 間隔的秒數               |

#### I/O 連接設定:

| 📷 I          | SaGRAF - I                 | FAQ126B         | - I/O co     | connection                                          |
|--------------|----------------------------|-----------------|--------------|-----------------------------------------------------|
| <u>F</u> ile | <u>E</u> dit <u>T</u> ools | <u>O</u> ptions | <u>H</u> elp |                                                     |
|              | 🖻 🗟 🖄                      | ) 💼 🛛 🛈         | 1. I         | F 🕺 🖴                                               |
| 0            |                            |                 |              | ▲ ▶ ref = 168                                       |
| 1            |                            |                 |              | Imm Device_IP = 192.168.1.161                       |
| 2            |                            |                 | -            | Device_NET_ID = 1                                   |
| 3            |                            |                 |              | 18998 Timeout = 2000                                |
| 4            |                            |                 |              | In Min_Wait_Time = 40                               |
| 5            |                            |                 |              | ::::::::::::::::::::::::::::::::::::::              |
| 6            |                            |                 |              | BIR Which_LAN = 0                                   |
| 7            |                            |                 |              | Reserved = 0                                        |
| 8            |                            |                 |              | _manne_ Reserved = 0                                |
| 9            | 📼 mbus                     | _tcp            |              | issue Reserved = 0                                  |
|              | 📼 To_IP                    |                 | ~ +          | MBusNet_ID1_Tcp (* Net ID number to set by 7018z *) |
| 10           | 🎟 mbus                     | _tcp            |              | 2 S Connect_state1                                  |
| -            | 📼 To_IP                    |                 | ~ ◆          | 3 🗷                                                 |
| 11           |                            |                 |              | 4                                                   |

1.Device\_IP:設定為要連接到該 Modbus TCP 裝置的 IP

2.Device\_NET\_ID:預設為1,設定為 ModBus TCP Slave 裝置的 ID。

3.Timeout:每個命令發出的等待時間。

4.Min\_Wait:通訊超時設定,單位為ms。

5.Which LAN: WP-8xx7主機的 LAN Port, 0代表自動選擇, 1跟2代表只使用指定的 LAN。

### m\_b7xsa 階梯圖程式說明:

MBUS\_R: Function Block, 讀取 ET-7018Z 的10個 A/I 值,使用 Modbus function code 4來

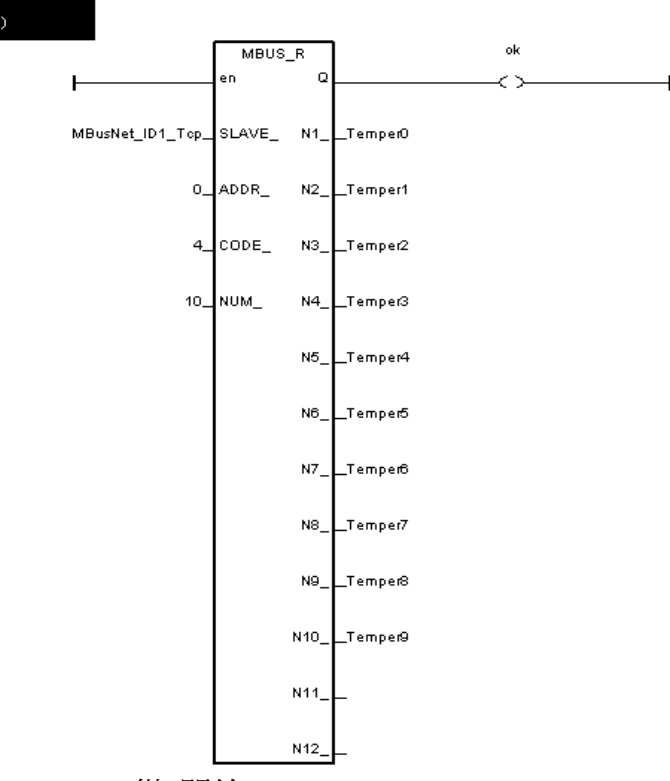

讀取10個 word, Address 從0開始。

MBUS\_WB: 輸出8個 D/O 到 ET-7044D,使用 Mbus\_wb 來寫出8個 bit, Address 也從0開始。

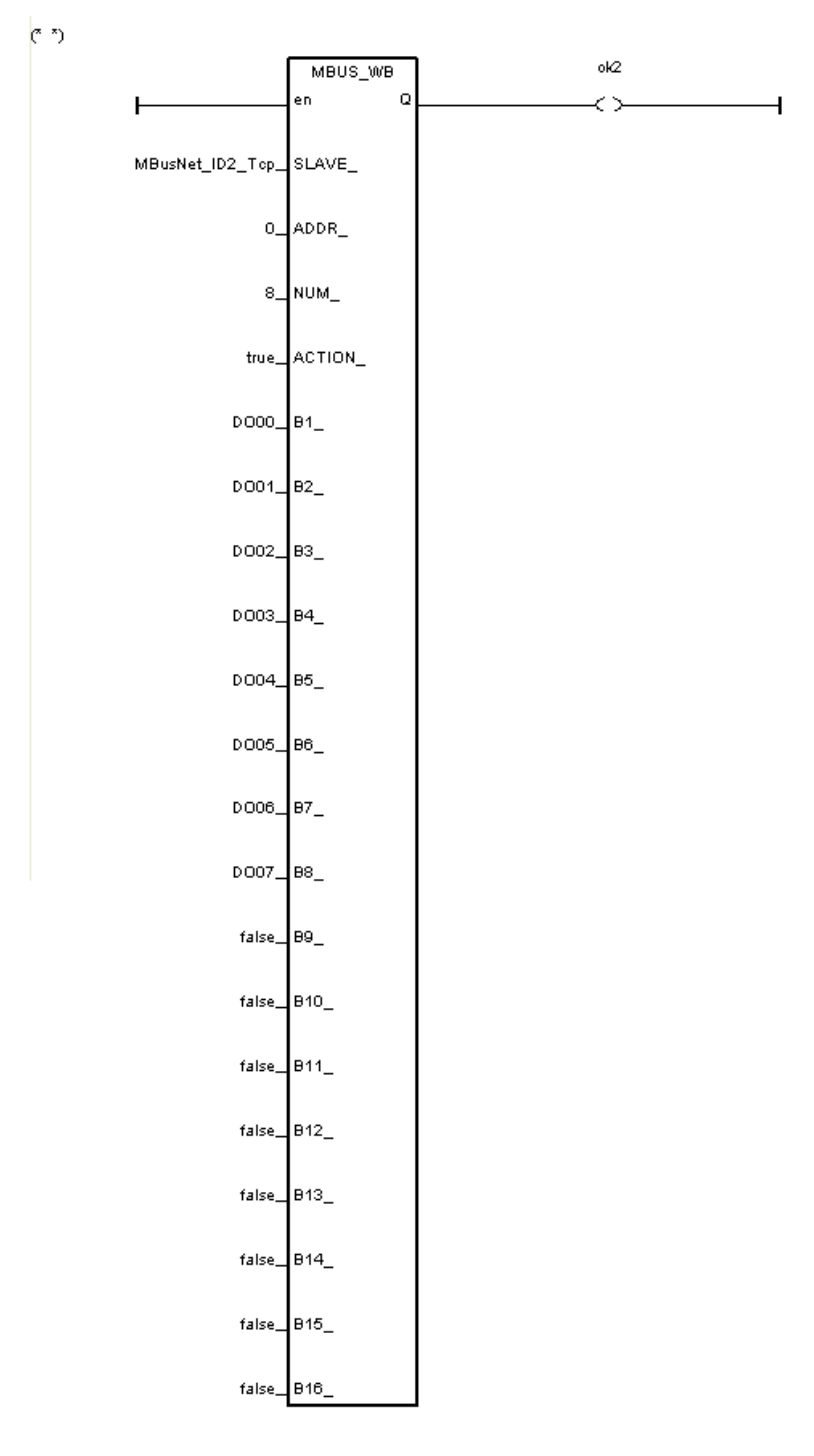

m\_b7xsb 順序功能圖說明:在功能圖中的每一個步驟(Step)設一個變數,輪到該步驟的時候,該變數就會變成 True,每隔一段時間(由變數 timer 決定預設為3秒),就會改變成下一個變數 D/O 的輸出。

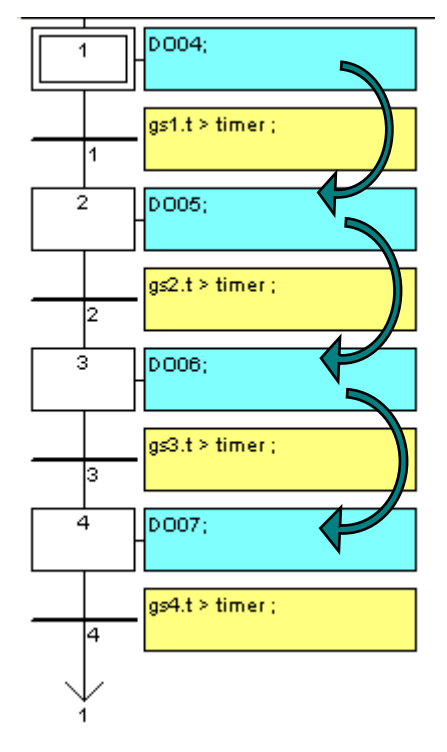

### 下載 FAQ126b 到 WP-8847内去運行:

1.設定 Link Setup 選項。"Setup" 的 Internet address 請輸入 WP-8847的 IP 位址, Port 請固定輸入為502。

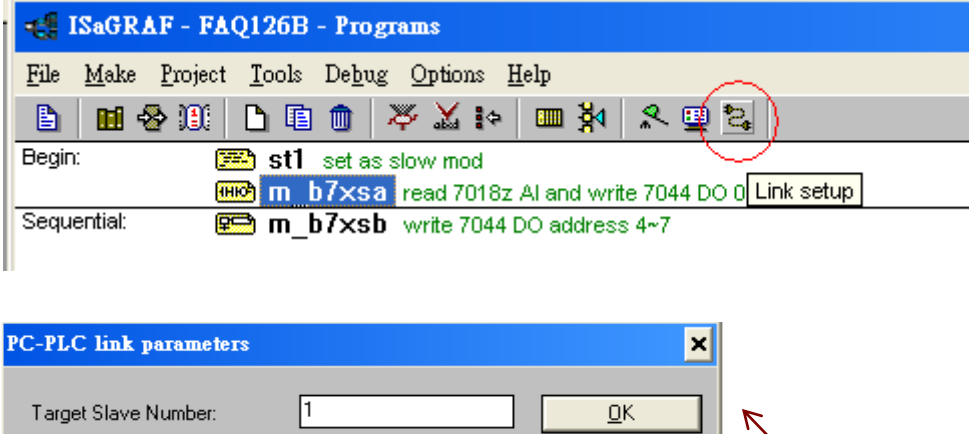

| 1                                              | <u>0</u> K                                                      | R                                                                             |
|------------------------------------------------|-----------------------------------------------------------------|-------------------------------------------------------------------------------|
| ETHERNET 🗾                                     | <u>C</u> ancel                                                  |                                                                               |
| COM7<br>COM8<br>COM9<br>ETHERNET<br>Modem_Link | <u>S</u> etup                                                   |                                                                               |
|                                                | 1<br>ETHERNET<br>COM7<br>COM8<br>COM9<br>ETHERNET<br>Modem_Link | 1 □K   ETHERNET Cancel   COM7 ▲   COM8 ▲   COM9 ▲   ETHERNET ▲   Modem_Link ▼ |

| ETHERNET link par                                                                                                    | ameters              | ×                            |
|----------------------------------------------------------------------------------------------------|----------------------|------------------------------|
| Internet address:<br>Port number:                                                                                                    | 192.168.1.165<br>502 | <u>D</u> K<br><u>C</u> ancel |
| The Workbench uses the WINSOCK.DLL<br>library for TCP-IP communications. Ensure<br>that this file is correctly installed on the hard<br>disk. |                      |                              |

| 🚓 ISaGRAF - FAQ126B - Programs                |  |  |  |  |
|-----------------------------------------------|--|--|--|--|
| File Make Project Tools Debug Options Help    |  |  |  |  |
| È œ ⊗ 00 È Ē @ (⅔ ¾ ⊷ œ ≱ 옷 œ ≋               |  |  |  |  |
| Begin: 🔎 st1 set as slew mod                  |  |  |  |  |
| m b7xsa Make application code 7044 DO 0~3     |  |  |  |  |
| Sequential: m_b7xsb write 7044 DO address 4~7 |  |  |  |  |

2.回到專案視窗點選 Make Application。

| 📲 ISaGRAF                                   | - FAQ126B - Programs                                            |  |  |  |
|---------------------------------------------|-----------------------------------------------------------------|--|--|--|
| <u>F</u> ile <u>M</u> ake Pro               | oject <u>T</u> ools De <u>b</u> ug <u>O</u> ptions <u>H</u> elp |  |  |  |
| 🖹 🔟 😵 🕯                                     | 00   D 🗈 🐽   🎘 🔉 🕨   🎟 🎘 ( 🗷 👜 🎭   👘                            |  |  |  |
| Begin:                                      | 💌 st1 set as slow mod                                           |  |  |  |
| m_D/XSa read 7018z Al and write 7044 DO 0~3 |                                                                 |  |  |  |
| Sequential:                                 | 📟 m b7×sb write 7044 DO address 4~7                             |  |  |  |

■ 3.之後選擇 debug → download 即可執行程式。

| 🔍 ISaGRAF - FAQ126B - Debugger                          |                    |                        |            |  |  |  |  |  |  |  |  |
|---------------------------------------------------------|--------------------|------------------------|------------|--|--|--|--|--|--|--|--|
| <u>File</u> <u>Control</u> <u>T</u> ools <u>Options</u> | : <u>H</u> elp     | K                      |            |  |  |  |  |  |  |  |  |
| 🐵 😁 👥 🖂 🕨 ฟ ฟ                                           | 🕨 🙆 🚜 🗭            |                        |            |  |  |  |  |  |  |  |  |
| RUN aNowed=0                                            | current=11         | maximum=13             | overflow=0 |  |  |  |  |  |  |  |  |
| Download                                                |                    |                        |            |  |  |  |  |  |  |  |  |
|                                                         |                    |                        |            |  |  |  |  |  |  |  |  |
|                                                         |                    |                        |            |  |  |  |  |  |  |  |  |
|                                                         |                    |                        |            |  |  |  |  |  |  |  |  |
| Version for ICP-DAS i-7188/I-80                         | 00/iView/Wincon se | eries controllers only |            |  |  |  |  |  |  |  |  |

# 1.3: InduSoft HMI 程式說明

#### InduSoft 與 ISaGRAF 連結:

在本範例中, ISaGRAF 透過 Modbus TCP 來讀出以及寫入 I/O Module 的各個通道, 而對每個通道所設定的變數都有指定一個 Network Address 值提供其它 HMI 來讀 或寫,在 InduSoft 中,可以在專案程式的 Comm 中插入一個 Driver 來連接。本範 例的檔案名稱為"faq126\_demo.APP",之後設定的方式為以下的步驟。

1.請確認 ISaGRAF 的程式中,需要作外部讀取的變數都要設定一個 Network Address 值。

| Booleans | Integers/Reals | Timers Messages   | FB instance | es Defined words              |
|----------|----------------|-------------------|-------------|-------------------------------|
| Name     |                | Attrib.           | Addr.       | Comment                       |
| Temper   | ·0             | [internal,integer | 0001        | 7018z tempture value          |
| Temper   | r <b>1</b>     | [internal,integer | 0002        |                               |
| Temper   | 2              | [internal,integer | 0003        |                               |
| Temper   | 3              | [internal,integer | 0004        |                               |
| Temper   | 4              | [internal,integer | 0005        |                               |
| Тетре    | <sup>-</sup> 5 | [internal,integer | 0006        |                               |
| Тетре    | r6             | [internal,integer | 0007        |                               |
| Temper   | 7              | [internal,integer | 0008        |                               |
| Temper   | r8             | [internal,integer | 0009        |                               |
| Temper   | ·9             | [internal,integer | 000A        |                               |
| MBusN    | et ID1_Tcp     | [input,integer]   | 0000        | Net ID number to set by 7018z |
| MBusN    | et_ID2_Tcp     | [input,integer]   | 0000        | Net ID number to set by 7044  |
| Connec   | t state1       | [input,integer]   | 0000        |                               |
| Connec   | t_state2       | [input,integer]   | 0000        |                               |
|          | _              |                   |             |                               |

2.在 Workspace 中點選 Comm → Driver → 右鍵 Add/remove driver

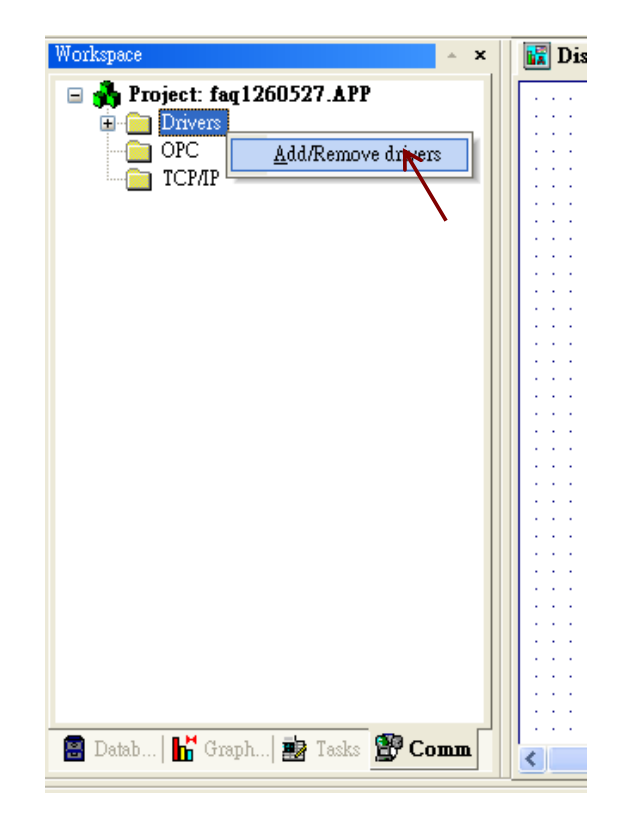

| Communica                                                          | tion Drivers                                                                                                    |   | X            |
|--------------------------------------------------------------------|----------------------------------------------------------------------------------------------------|---|--------------|
| Available dri                                                      | vers:                                                                                                    |   |              |
| DLL                                                                | Description                                                                                                    | ^ | Help         |
| MFC<br>MISTC<br>MITSA<br>MITSU<br>MODBU<br>MODPL<br>MODSL<br>MOLOW | MFC, Fascitec - Single-loop - MFC (NT-2000-9x) [v1.04]<br>OPT022, MISTIC Protocol - OPT022 Controller (NT-2000<br>MITSUBISHI Protocol, Melsec-A (xP/Vista/CE) [v10.3]<br>MITSUBISHI Protocol, FX Series (2000-9x-CE) [v10.3.1-Be<br>MODBUS Protocol RTU/ASCII (NT-2000-9x-CE) [v10.3]<br>MODBUS PLUS Protocol (NT-9x) [v1.08]<br>Protocol ModBus Slave(ASCII and RTU)[Serial and TCP/I<br>MOLOW Protocol RTU/ASCII (NT-2000-9x) [v1.00] | - | Calaat >>    |
| Selected driv                                                      |                                                                                                    |   | - Stillet // |
| DLL                                                                | Description                                                                                                    |   | >> Remove    |
|                                                                    |                                                                                                    |   |              |
|                                                                    | ОК                                                                                                    |   | Cancel       |

3. 在選單中找到 MOTCP 選項選 Select→OK

4.在 Driver 資料夾底下會出現一個 MOTCP 資料夾右鍵點選 Insert

| Workspace                                                                                                    | * X                              |
|----------------------------------------------------------------------------------------------------|----------------------------------|
| A Project: faq12 A Project: faq12 A Pr | 60527.APP                        |
| IIII TCP/IP                                                                                                    | <u>S</u> ettings<br><u>H</u> elp |
|                                                                                                    |                                  |
|                                                                                                    |                                  |
| 🖀 Datab 👫 Graph                                                                                                    | . 🍻 Tasks 🔔 Comm                 |

5.插入3個 Data Sheet 設定如下圖。(Note:請先在 InduSoft 設定變數來接收; Address 設定方式為10進位)

| D  | escription:    |                                   |                   |  |  |  |  |  |
|----|----------------|-----------------------------------|-------------------|--|--|--|--|--|
| 7  | 018Z Al read   |                                   | Increase priority |  |  |  |  |  |
| R  | ead Trigger:   | Enable Read when Idle: Rea        | d Completed:      |  |  |  |  |  |
|    |                | 1                                 |                   |  |  |  |  |  |
| W  | /rite Trigger: | Enable Write on Tag Change: Write | e Completed:      |  |  |  |  |  |
|    |                |                                   |                   |  |  |  |  |  |
| St | ation:         | Header:                           |                   |  |  |  |  |  |
| 1  | 27.0.0.1:502:1 | 4×:0                              |                   |  |  |  |  |  |
|    |                |                                   |                   |  |  |  |  |  |
|    |                | Tag Name                          |                   |  |  |  |  |  |
| 1  | mo7018z[0]     |                                   | 1                 |  |  |  |  |  |
| 2  | mo7018z[1]     |                                   | 2                 |  |  |  |  |  |
| 3  | mo7018z[2]     |                                   | 3                 |  |  |  |  |  |
| 4  | mo7018z[3]     |                                   | 4                 |  |  |  |  |  |
| 5  | mo7018z[4]     |                                   | 5                 |  |  |  |  |  |
| 6  | mo7018z[5]     |                                   | 6                 |  |  |  |  |  |
| 7  | mo7018z[6]     |                                   | 7                 |  |  |  |  |  |
| 8  | mo7018z[7]     |                                   | 8                 |  |  |  |  |  |
| 9  | mo7018z[8]     |                                   | 9                 |  |  |  |  |  |
| 10 | mo7018z[9]     |                                   | 10                |  |  |  |  |  |

|    | MOTCPOOLDRY 🛗 🖬       | IOTCP002.DRV              |                  |               |               |
|----|-----------------------|---------------------------|------------------|---------------|---------------|
| D  | escription:<br>Owrite |                           | lner             | ease priority |               |
| R  | ead Trigger:          | Enable Read when Idle:    | Read Comple      | ted:          | Read Status:  |
|    |                       | 1                         |                  |               |               |
| W  | 'rite Trigger:        | Enable Vrite on Tag Chang | ge: Write Comple | ted:          | Write Status: |
|    |                       | 1                         |                  |               |               |
| SI | ation:                | Header:                   |                  |               |               |
| 1  | 27.0.0.1:502:1        | ۵×:0                      |                  |               | Min:          |
|    |                       |                           |                  |               | Max:          |
|    |                       | Tag Name                  |                  |               | Address       |
| 1  | mo7044[0]             |                           |                  | 11            |               |
| 2  | mo7044[1]             |                           |                  | 12            |               |
| 3  | mo7044[2]             |                           |                  | 13            |               |
| 4  | mo7044[3]             |                           |                  | 14            |               |
| 5  | mo7044[4]             |                           |                  | 15            |               |
| 6  | mo7044[5]             |                           |                  | 16            |               |
| 7  | mo7044[6]             |                           |                  | 17            |               |
| 8  | mo7044[7]             |                           |                  | 18            |               |

| I | Description:    |                             |              |                |
|---|-----------------|-----------------------------|--------------|----------------|
|   | timer read      |                             | 🗌 Inc        | rease priority |
| I | Read Trigger:   | Enable Read when Idle:      | Read Comple  | eted:          |
| [ |                 | 1                           |              |                |
| ١ | Write Trigger:  | Enable Write on Tag Change: | Write Comple | eted:          |
| [ |                 | 1                           |              |                |
| Ş | Station:        | Header:                     |              |                |
| [ | 127.0.0.1:502:1 | 4×:0                        |              |                |
|   |                 |                             |              |                |
|   |                 | Tag Name                    |              |                |
| 1 | timer           |                             |              | 20             |
|   |                 |                             |              |                |

6. 在圖控介面中,點選 Text,並且在內容中鍵入#,#的數量代表可顯示幾個字數,並增加 I/O Text 的設定,之後右鍵點選 Properties。

|     |   | Di                      | isj                     | pla                   | ıу     | 1        |                         |                       |            |                         |                         |                         |                                       |                         |                         |                       |   |                                           |                                   |                                 |                       |      |   |   |   |        |          |                  |              |   |      |                       |            |                       |               |                                       |   |                         |   |  |
|-----|---|-------------------------|-------------------------|-----------------------|--------|----------|-------------------------|-----------------------|------------|-------------------------|-------------------------|-------------------------|---------------------------------------|-------------------------|-------------------------|-----------------------|---|-------------------------------------------|-----------------------------------|---------------------------------|-----------------------|------|---|---|---|--------|----------|------------------|--------------|---|------|-----------------------|------------|-----------------------|---------------|---------------------------------------|---|-------------------------|---|--|
|     |   |                         |                         |                       |        |          |                         |                       |            |                         |                         |                         |                                       |                         |                         |                       |   |                                           |                                   |                                 |                       |      |   |   |   |        |          |                  |              |   |      |                       |            |                       |               |                                       |   |                         |   |  |
| · . |   |                         |                         |                       |        |          |                         |                       |            |                         |                         |                         |                                       |                         |                         |                       |   |                                           |                                   |                                 |                       |      |   |   |   |        |          |                  |              |   |      |                       |            |                       |               |                                       |   |                         |   |  |
|     |   |                         |                         |                       |        |          |                         |                       |            |                         |                         |                         |                                       |                         |                         |                       |   |                                           |                                   |                                 |                       |      |   |   |   |        |          |                  |              |   |      |                       |            |                       |               |                                       |   |                         |   |  |
|     |   |                         |                         |                       |        |          |                         |                       |            |                         |                         |                         |                                       |                         |                         |                       |   |                                           |                                   |                                 |                       |      |   |   |   |        |          |                  |              |   |      |                       |            |                       |               |                                       |   |                         |   |  |
|     |   |                         |                         |                       |        |          |                         |                       |            |                         |                         |                         |                                       |                         |                         |                       |   |                                           |                                   |                                 |                       |      |   |   |   | ÷      | ÷        | ÷                |              |   |      |                       |            |                       |               |                                       |   |                         |   |  |
|     |   |                         |                         |                       |        |          | ÷                       | ÷                     |            |                         |                         |                         |                                       |                         | -                       |                       | - |                                           |                                   |                                 |                       |      |   |   |   | ÷      | ÷        | ÷                | ÷            | ÷ |      | ÷                     |            |                       |               |                                       |   |                         |   |  |
|     |   |                         |                         |                       |        |          | ÷                       | ÷                     |            |                         | -                       | ÷                       | 1                                     |                         | -                       |                       | - | 1                                         |                                   |                                 |                       |      |   |   |   | ÷      | ÷        | ÷                | ÷            | ÷ |      | ÷                     |            |                       |               |                                       |   |                         |   |  |
| . • |   |                         |                         |                       | 1      | ۰.       | 2                       | 2.                    |            | 2                       | 2                       |                         |                                       | 2                       |                         |                       |   |                                           |                                   |                                 | ۰.                    |      |   |   |   | ÷      | ÷        | ÷                | ÷            | ÷ |      | ÷                     |            | ÷                     |               |                                       |   |                         | ÷ |  |
| 1   | 1 |                         | 1                       |                       |        |          | ŀ                       | н                     | ¥          | γ.                      | н                       | н                       | ų.                                    | н                       | ۰.                      |                       | - | 100                                       |                                   |                                 | ۰.                    |      | 1 |   | 1 | ÷      | ÷        | ÷                | 1            | 1 |      | 1                     |            | 1                     | 1             |                                       |   |                         | 1 |  |
| 1   | 1 |                         | 1                       |                       | 1      | 11       |                         | п                     | T          | 1                       | п                       | 7                       | 1.                                    | п                       |                         |                       | - |                                           |                                   |                                 | 1                     |      | 1 | 1 | 1 | 1      | 1        | 1                | 1            | 1 | 1    | 1                     |            | 1                     | 1             | 1                                     |   |                         | 1 |  |
| 1   | 1 | 1                       | 1                       | 1                     |        | ÷.       | 1                       | 1                     | 1          | 1                       | 1                       | ÷                       | 11                                    | 1                       | 1                       |                       | 1 | <u> </u>                                  |                                   | -                               |                       |      | - |   |   | -      | -        | -                | -            | - | ц÷., |                       |            | 1                     | 1             | 1                                     | 1 | 1                       |   |  |
|     |   |                         |                         |                       |        |          |                         |                       |            |                         |                         | _                       |                                       |                         |                         |                       |   |                                           |                                   |                                 |                       |      |   |   |   |        |          |                  |              |   |      |                       |            |                       |               |                                       |   |                         |   |  |
|     | 1 | 1                       | 1                       | 1                     | 1      | 1        | 1                       | 1                     | 1          | 1                       | 1                       | 1                       | 1                                     | 1                       | 1                       | 1                     | - |                                           | 1                                 | ?ro                             | pe:                   | rtie | s |   | A | lt     | Ε        | nt               | er           |   | ÷    | 1                     | 1          | 1                     | 1             | 1                                     | 1 | 1                       | 1 |  |
|     | ł | ļ                       | ļ                       | ł                     | ŝ      | ł        | ļ                       | ļ                     | ļ          | ļ                       | ļ                       | ł                       | -                                     | ļ                       | ļ                       | ļ                     | 1 |                                           | ]                                 | ?ro                             | pe:                   | rtie | s |   | A | 1      | E        | nt               | er           |   | :    | ļ                     | ļ          | ļ                     | 1             | 1                                     | 1 | ļ                       | ļ |  |
| 1   | 1 | ł                       | ł                       | 1                     | i<br>i | ļ        | ł                       | ļ                     | ļ          | 1                       | 1                       | ł                       | -                                     | -                       | ł                       | ļ                     | - |                                           | ]                                 | ?ro                             | pe:                   | rtie | s |   | A | 1      | E        | nt               | er           |   | :    | ļ                     | 1          | 1                     | 1             | 1                                     | 1 | ł                       | 1 |  |
| •   | - | -                       |                         | -                     |        | -        |                         |                       |            |                         |                         | -                       | -                                     | -                       | -                       | -                     | - | L<br>X                                    | ]                                 | 2ro<br>Cuj                      | pe:                   | rtie | s |   | A |        | E        | nt<br>:17        | er<br>X      |   | •    |                       |            |                       |               |                                       | - | -                       |   |  |
|     |   |                         |                         |                       |        |          |                         | ****                  |            |                         |                         | -                       | -                                     |                         |                         |                       |   | ۲<br>۲                                    | <u>]</u>                          | 2ro<br>Cuj                      | pe:                   | rtie | s |   | A |        | E        | nt<br>:1+        | er<br>X      |   |      |                       | ****       |                       |               |                                       |   |                         |   |  |
|     |   |                         |                         |                       |        |          |                         |                       |            |                         |                         |                         | -                                     |                         |                         |                       |   | к<br>В                                    | [<br>, (<br>) (                   | 2ro<br>Cuț<br>2oj               | ре:<br>t<br>py        | rtie | s |   | A |        | E<br>Ctu | nt<br>:1+<br>:1+ | er<br>X<br>C |   |      | *****                 |            |                       |               |                                       |   |                         |   |  |
|     |   |                         |                         |                       |        |          | ******                  | ******                | ******     |                         |                         |                         | -                                     |                         |                         |                       |   | ×<br>E                                    | ]<br>, ()<br>) ()                 | 2ro<br>Cuț<br>2oj               | pe:<br>t<br>py        | rtie | S |   | A |        | E        | nt<br>:1+<br>:1+ | er<br>X<br>C |   |      | ******                | ******     |                       |               |                                       |   |                         |   |  |
|     |   |                         |                         |                       |        |          |                         | *******               |            |                         |                         |                         | · · · · · · · · · · · · · · · · · · · |                         |                         |                       |   | i<br>∦<br>€                               | ]<br>, (<br>)<br>(<br>)<br>(<br>) | 2ro<br>Cuị<br>Qoj<br>Qel        | ре:<br>t<br>py<br>ete | rtie | s |   | A |        | E        | nt<br>:1+<br>:1+ | er<br>X<br>C |   |      | *******               | *******    | * * * * * * * * *     |               |                                       |   |                         |   |  |
|     |   |                         | * * * * * * * * *       | ********              |        |          | *******                 | *******               | ********   |                         |                         | • • • • • • • • • •     |                                       |                         | ******                  | *******               |   | ¥<br>≊<br>≻                               |                                   | 210<br>2uj<br>201<br>2e1        | ре:<br>t<br>ру<br>ete | rtie | S |   | A | 1<br>( | E        | nt<br>:1+<br>:1+ | er<br>X<br>C |   |      | ********              | *******    | * * * * * * * * *     | • • • • • • • | · · · · · · · · · · · · · · · · · · · |   |                         |   |  |
|     |   | *********               | *********               | *********             |        | •••••••  | ********                | ********              | *********  |                         |                         | • • • • • • • • • • •   |                                       | *********               | *********               | * * * * * * * * * *   |   | よ<br>官<br>ン                               |                                   | 2ro<br>Cuj<br>2oj<br>2el        | ре:<br>t<br>ру<br>ete | rtie | s |   | A | 1<br>( | E        | nt<br>:1+<br>:1+ | er<br>X<br>C |   | •    | *********             | *********  | * * * * * * * * * *   |               |                                       |   |                         |   |  |
|     |   | * * * * * * * * * * *   | * * * * * * * * * * *   | * * * * * * * * * * * |        | •••••••  | *********               | * * * * * * * * * * * | *********  | **********              |                         | • • • • • • • • • • • • |                                       | * * * * * * * * * * *   | * * * * * * * * * * *   | * * * * * * * * * * * |   | ي<br>الا<br>الا                           |                                   | 2ro<br>Cuj<br>2oj<br>2el        | pe:<br>t<br>py<br>ete | rtie | s |   | A | 1<br>( | E<br>Ctu | nt<br>:1+<br>:1+ | er<br>X<br>C |   | •    | **********            | *********  | * * * * * * * * * * * |               |                                       |   | * * * * * * * * * * *   |   |  |
|     |   | * * * * * * * * * * * * | * * * * * * * * * * * * | * * * * * * * * * * * |        | •••••••• | * * * * * * * * * * * * | * * * * * * * * * * * | ********** | * * * * * * * * * * * * | * * * * * * * * * * * * | ••••••                  |                                       | * * * * * * * * * * * * | * * * * * * * * * * * * | * * * * * * * * * * * |   | い、「「」、「」、「」、「」、「」、「」、「」、「」、「」、「」、「」、「」、「」 |                                   | 200<br>201<br>201<br>201<br>201 | pe:<br>t<br>py<br>ete | rtie | s |   | A |        | E<br>Ctu | nt<br>:1+<br>:1+ | er<br>X<br>C |   | •    | * * * * * * * * * * * | ********** |                       |               |                                       |   | * * * * * * * * * * * * |   |  |

| Object Propertie: | 5                                                                          | X |
|-------------------|----------------------------------------------------------------------------|---|
| -🛱 Replace.       | Hint: Text I/O                                                             | * |
| Tag/Expression:   | Text<br>Text I/D                                                           |   |
| Minimum Value:    | Input Enabled Fmt: Auto                                                    | ~ |
| Maximum Value:    | Password 🗌 Confirm 🗌 Auto Size                                             | 3 |
| E-Sign VK:        | <use 0<="" default)="" disable:="" security;="" th="" 💙=""><th></th></use> |   |

| Object Properties Image: Properties   Image: Properties Image: Properties   Image: Properies < | *  + \*   40 4 |
|----------------------------------------------------------------------------------------------------|----------------|
| Tag/Expression: isanet                                                                                                    |                |
| Object Finder                                                                                                    | ×              |
| Selection: isanet [Index] .Member                                                                                                    | ОК             |
| Select Index                                                                                                    | Cancel         |
| Imdex   0   0K     Number   2   Cancel     Tag   3   4     5   6     7   8     9   9                                                                                                    | New            |
| C C C C C C C C C C C C C C C C C C C                                                                                                    |                |

7.在 properties 中的 Tag/Expression 加入設定,由於7018Z的 AI 所收到的值為-32768~32767所以需要作以下調整才能顯示正確的溫度。

| Object Properties |                                                                            |    |  |  |  |  |  |  |  |  |  |  |
|-------------------|----------------------------------------------------------------------------|----|--|--|--|--|--|--|--|--|--|--|
| Ha Replace        | Hint Text I/O                                                              | *  |  |  |  |  |  |  |  |  |  |  |
| Tag/Expression:   | if(mo7018z[0]=32767,"broken",mo7018z[0]/23.88)                             |    |  |  |  |  |  |  |  |  |  |  |
| Minimum Value:    | Input Enabled Fmt: Auto                                                    | ~  |  |  |  |  |  |  |  |  |  |  |
| Maximum Value:    | Password Confirm Auto Siz                                                  | ze |  |  |  |  |  |  |  |  |  |  |
| E-Sign VK:        | <use 0<="" default="" disable:="" security;="" th="" v=""><th>ļ</th></use> | ļ  |  |  |  |  |  |  |  |  |  |  |

ET-7044D D/O 切換輸出時間間隔調整:

在 ISaGRAF 中,我們加入了一個時間變數並設定 Network Address ,讓變數可以在

InduSoft 中調整,在在 ISaGRAF 中,時間變數是以 ms 為單位。我們在圖控介面檔案的 "7044main"中的 Enter button 作了以下設定。

| C | bject Properties                     |      | ×                 |            |
|---|--------------------------------------|------|-------------------|------------|
|   | -🛱 Replace Hint:                     | Comm | and 🔽             |            |
| ſ | On Down On While On Up               |      | Туре:             | DO:6 DO    |
|   | Tag Expression                       | >    | Built-in Langua 🗸 | Enter      |
|   | 01 timer if(timer>5,3000,timer*1000) |      |                   |            |
| ľ | 02                                   | ~    | Config            | or1~5 seco |
| L | · · · · ·                            |      |                   |            |

執行 InduSoft 程式範例:

|                             | 1         | 1 1                                     |
|-----------------------------|-----------|-----------------------------------------|
| C 0525TEST                  |           | File Folder 5/25/2010 11:33 AM          |
| 🗁 Bin                       |           | File Folder 5/24/2010 2:30 PM           |
| 🗁 Drv                       |           | File Folder 5/24/2010 2:30 PM           |
| 🗁 FAQ1260527                |           | File Folder 5/27/2010 12:36 PM          |
| 🗁 FQ                        |           | Fik Remote Agent (v6.8)                 |
| C NTDEMO                    |           | File Connection status:                 |
| 🖻 CEApp.ini                 | 236 bytes | IN Not connected to remote client       |
|                             | 393KB     | Adian                                   |
| 🖻 CEServer.INI              | 208 bytes | IN LOG:                                 |
| 👿 CEWebServer.exe           | 17.5KB    | Ad 🔤                                    |
| 😋 CodeMeter.exe             | 1.29MB    | Ad 🔤                                    |
| 🖻 CodeMeterUS.wbb           | 396KB     | W                                       |
| 🔊 IndWebSvc.dll             | 112KB     | Ap Device connection via Network        |
| 🔊 MyRapi.dll                | 50KB      |                                         |
| 🔊 MyRapiGetPlatformType.dll | 4KB       | Ap <u>Setup Exit</u>                    |
| 🔊 OPCComn_ps.dll            | 19.5KB    | Ap                                      |
| 🔊 OPCProxy.dll              | 70.5KB    | Α <sub>μ</sub> IP(s): 192.168.1.165     |
| 🖻 PMControl.ocx             | 126KB     | 0(                                      |
| 譝 WebGtw.exe                | 97KB      | Αμ                                      |
| 🔊 WibuCM32.dll              | 522KB     | Application Extension 5/24/2010 5:32 PM |
| 🖻 CEServer.out              | 248 bytes | OUT File 6/1/2010 11:31 AM              |
|                             | The Arris |                                         |

1. 在 WP8xx7主機上執行 CEServer.exe,路徑通常存在於\Micro\_SD\InduSoft。

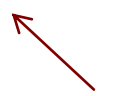

2.在個人電腦主機上,執行 InduSoft 專案檔。選擇 Execution Environment。

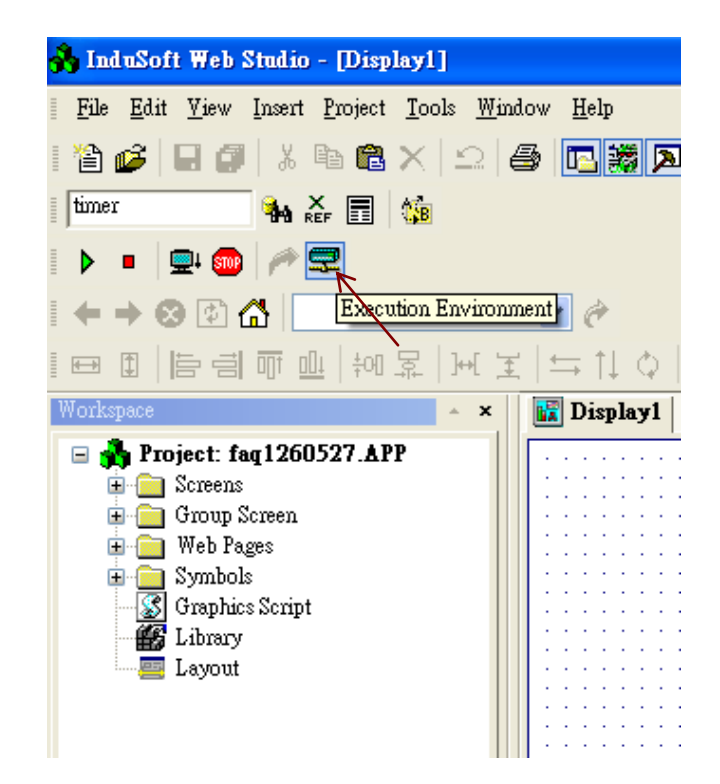

| Target Application Import CE License                                                                     |                                            |
|----------------------------------------------------------------------------------------------------|--------------------------------------------|
| Target Station     Local     Image: Metwork IP:     192.168.1.165     Serial Port:     COM1     Advanced | Connect Disconnect<br>Status:<br>Platform: |
| ○ <u>M</u> icrosoft ActiveSync                                                                           | Install system files 🗹 Only newer files    |

3.設定連接 WP-8xx7主機的 IP,或是由 Serial Port 連接,設定完成選 Connect。

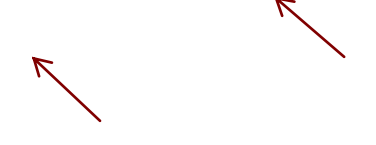

4.連接成功後,在 Application 中點選 Send To Target。當上傳完畢以後,點選 Run 或是在 WP-8xx7主機上的 Remote Agent 選 Start 就可以執行。

FAQ-126 ICP DAS

| Execution Environment                                                                                 |
|----------------------------------------------------------------------------------------------------|
| Target Application Import CE License                                                                  |
| Application Path<br>Local: Settings%tephen\My Documents\InduSoft Web Studio v6.1 Projects\faq1260528\ |
| Target: Whicro_SDVInduSoffVfaq1260527\                                                                |
| Send To Target Only newer files Run Status:                                                           |
| Send File.                                                                                            |
| Close                                                                                                 |

# 1.4:使用 VS2008 C#和 VB.NET HMI 程式說明

## 範例程式說明與執行:

本範例的檔案資料夾名稱為"faq126\_Csharp\_demo"以及"faq126\_VB.net\_demo"。

C#以及 VB.NET 程式主要是呼叫"quickernet.dll"來讀取 ISaGRAF 變數,詳細資料請參考 WP-8xx7手冊 第6章以及第10章。

網址: http://www.icpdas.com/products/PAC/i-8000/getting\_started\_manual.htm

## 使用函數:

ScanAI(): 讀取所有的7018Z的 AI 值以及7044DO 是否有啟動

ScanDO(): 7044DO的 D/O 是否有開啟。

UserGetReg\_Short():取得 NetWork Address 的 Word 值。

UserSetReg\_Short ():設定 NetWork Address 的 Word 值。

UserGetCoil(): 取得 NetWork Address 的 boolean 值。

UserSetCoil():設定 NetWork Address 的 boolean 值。

## 程式執行

1.請參考第1.2節下載 ISaGRAF 程式 "FAQ126b" 到 WP-8847内去運行。

2.

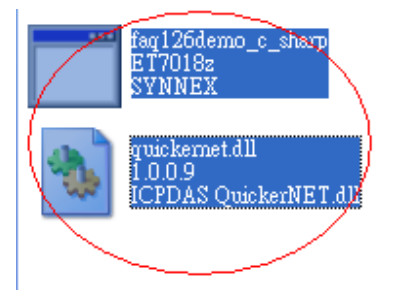

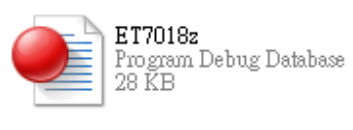

複製範例中的執行檔以及 dll 檔案(quickernet)到任一資料夾,直接執行即可。